Birim Sorumlularının Dikkatine;

Göndermiş olduğunuz kullanıcı verileri EBYS sunucusunun veritabanına atılmıştır. Bu verilerin uygulama ortamına taşınmadan önce yapmanız gereken işlemler aşağıda görsel anlatımlarla sırasıyla verilmiştir. Sunucuya sadece EBYS yardım masası ve Birim EBYS sorumluları erişim sağlayabilmektedir. Bu nedenle sunucu üzerindeki birimlerinize ait birim ve kullanıcı güncellemelerini yaparken dikkat etmeniz gerekmektedir. Göndermiş olduğunuz veriler de en çok yapılan hata kimlik numarası bulunamayan kullanıcılara diğer kullanıcıların kimlik numaraları kopyalanmıştır bu nedenle birimlerinizde çalışan personellerin bilgilerini gözden geçirmeniz gerekmektedir. Aşağıdaki işlemler sırası ile yapılması gerekmektedir.

# • Sorumlu olduğunuz bölge müdürlüğünün ve alt birimlerini Teşkilat kişi tanımları /birim yönetimi ekranından güncelleme işleminin yapılması

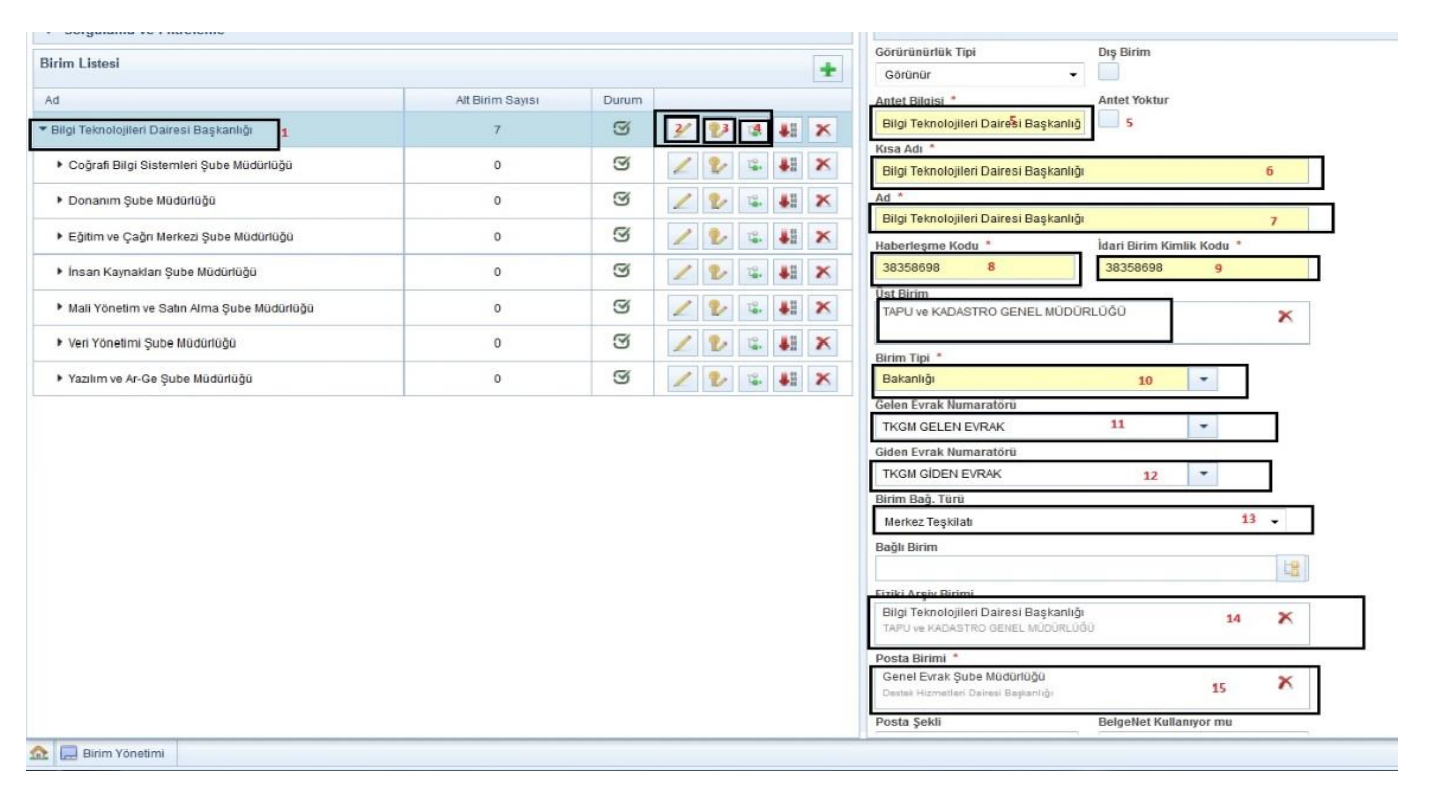

| Birim Yönetimi                                                                                                    |                                                                                                    |         |                                                                                                    |                                                                                                    |                       | 02    |
|----------------------------------------------------------------------------------------------------|----------------------------------------------------------------------------------------------------|---------|----------------------------------------------------------------------------------------------------|----------------------------------------------------------------------------------------------------|-----------------------|-------|
| Sorgulama ve Filtreleme                                                                                                    |                                                                                                    |         | IAPU VE KADASTRU GENEL MUD                                                                                                    | NURLUGU X                                                                                                   |                       |       |
| Ririm Listesi                                                                                                    |                                                                                                    |         | Preste Distant *                                                                                                    |                                                                                                    | -                     |       |
|                                                                                                    |                                                                                                    | Ť       | DESTEK HIZMETLERI DAIRESI BAŞ                                                                                                    | SKANLIĞI 🗙                                                                                                  | 16                    |       |
| Ad                                                                                                    | Alt Birim Sayısı Durum                                                                                   | 1       | TAPO VE NADASTRO GENEL MOS                                                                                                    | JUNEDOD                                                                                                    |                       |       |
| ▶ TAPU VE KADASTRO GENEL MÜDÜRLÜĞÜ                                                                                                    | 34 🏼                                                                                                    | 2 % & X | Otomatik 17                                                                                                    | Evet 18 -                                                                                                   | 7                     |       |
| Birim Amiri Atama<br>Kullanıcı *<br>Görev *<br>Başlangıç Tarihi * Bitiş Tarihi *<br>21/02/2114<br>Bağ Tari<br>Amir 24<br>Amir 24<br>Cok Gizil<br>Amir 24<br>Cok Gizil<br>Vekaleten Amir Yardınıcau | 22<br>23<br>10<br>10<br>25<br>10<br>10<br>10<br>10<br>10<br>10<br>10<br>10<br>10<br>10<br>10<br>10<br>10 |         | Argo Virmi<br>Argo Virmi<br>Our Metni<br>OM<br>47 Sanatre girlebile<br>Topu ve Kedestro<br>Canel Modelgi<br>Sol Üst Lopoyu<br>19 Değiştir | Evet 18   Genel Evrak   Açıklama   MIGRASYON   41 karakter girilebilir   Vet   Sağ Üst Logoyu   20 Değiştir |                       | 21    |
|                                                                                                    |                                                                                                    |         |                                                                                                    | Amir / Görevi                                                                                               | Kullanci Birim İlişki | pi    |
|                                                                                                    |                                                                                                    |         | Davut GÜNEY<br>Genel Müdür                                                                                                    |                                                                                                    | Amir                  |       |
|                                                                                                    |                                                                                                    |         | BİLAL CURABAZ<br>Genel Müdür Yardımcısı                                                                                                   |                                                                                                    | Amir Yardımcısı       | Q 🖉 🗙 |
|                                                                                                    |                                                                                                    |         | GÖKHAN KANAL<br>Genel Müdür Yardıması                                                                                                    |                                                                                                    | Amir Yardımcısı       | Q / X |
|                                                                                                    |                                                                                                    |         |                                                                                                    | 14 <4 1                                                                                                    | ▶> ⊪1 10 <b>▼</b>     | 26 27 |
|                                                                                                    |                                                                                                    |         |                                                                                                    | 28 🖌 Kaydet                                                                                                 | <b>⊘</b> iptal        |       |
| 🏡 📃 Birim Yönetimi                                                                                                    |                                                                                                    |         |                                                                                                    |                                                                                                    |                       |       |

Görselde bulunan numaralandırılmış texboxların eksik kısımları var ise kontrol ederek güncelleyiniz.

- 1. Sorumlu olduğunuz enüst birimi seçerek sorgulayınız.
- 2. kaleme tıklayarak birim bilgilerini güncelleyeniz.
- 3. birimin iletişim bilgilerini güncelleyiniz.
- 4. eksik alt birimlerinizi alta yeni ekleyerek tanımlayınız varolan birimler için de aynı işlemleri yapınız.
- Üst antet başlığını güncelleyiniz. (ilk harfleri büyük olacak şekilde örn: Ankara Bölge Müdürlüğü Keçiören Tapu Müdürlüğü)
- 6. beşinci başlıktaki metinlerin aynısını 6 ve yedinci satıra yapıtırınız.
- 7. beşinci başlıktaki metinlerin aynısını 6 ve yedinci satıra apıtırınız.
- 8. 8 ve 9. Satırlara Dtvt de bulunan idari birim kimlik kodlarını yazınız.
- 9. 8 ve 9. Satırlara Dtvt de bulunan idari birim kimlik kodlarını yazınız.
- **10.** birim tipinş seçiniz. Örn: bölge müdürlüğü tapu müdürlüğü kadastro müdürlüğü başkanlığı şeklinde.
- **11.** üst birimler genellikle doğru olarak veritabanına yüklenmiştir. Alt birimlerinizin üst birimlerini mutlaka kontrol ediniz.
- **12.** 11 ve 12. Satırlarda tek numaratör uygulanacaktır. 11 TKGM gelen 12 TKGM giden olarak seçmeniz gerekir seçilmediği durumlarda evrak kayıt ve imza işlemlerinde veritabanı hatası alırsınız.
- **13.** birim bağ türü merkez teşkilatı veya taşra veya listede bulunanlardan hangisi güncelleme yaptığınız birim için uygun ise seçmeniz gerekmektedir.
- **14.** fiziksel arşiv birimi kendi birimi olarak seçmeniz gerekir. Ancak bölgenizde birim arşivleri olduğu için her birim kendi fiziksel arşivlerini tuttuklarından bu kısma her birimin kendi adını seçmeniz gerekir.
- 15. posta kurumiçi yazışmalarda otomatik olarak postalancaktır. Dikkat etmeniz gereken kurumdışı yazışmalarınız hangi servis veya müdürlük tarafından postalanıyorsa o birimi seçmeniz gerekir. Örn: Merkez teşkilatın tüm birimlerinin posta birimi genel evrak şube müdürlüğüdür. Bölge md. İçin evrak birimlerini, tapu ve kadastrolar için kendi müdürlüklerini seçebilirsiniz.
- **16.** Giden evrakların postalama işlemini yapan birimdir.

- **17.** Posta şeklinin otomatik olması gerekir manuel seçerseniz kurumiçi yazışmalarınızda posta birimine düşecektir.
- **18.** Evet seçili olmalıdır hayır seçerseniz kurumiçi yazışmalar ilgili birimlere gitmeyecektir.
- **19.** Evraklarınız üzerinde ki sol üst logodur. Kalite yönetimleri belirler. Genelikle sisteme veritabanından yüklenir boyutu ve formatı tek bir jpeg için ayarlanır ve tüm alt birimlere uygulanır bur bölümü güncellemeyiniz.( taşra teşkilatı ilgili valilik veya kaymakamlık logosu kullanacaksa ebys yardım masasından bilgi almalıdır.)
- **20.** Kurumun logusudur evrakın sağ üst kısmında yer alır. Genellikle tek bir jpeg format üzerinden veritabanına yüklenir ve tüm alt birimlere uygulanır güncellemeyiniz.
- **21.** Birime atanan amir bilgileri kısmıdır.
- 22. Birimiin amirini seçeceğiniz kısımdır. Amir yardımcıları için bu işlemler tek tek yapılır.
- 23. Birimdeki görevidir. Buraya seçilen görev ID si evrakın üzerindeki ismin altına basılır.
- 24. Bağ tipi kişinin amir mi ? amir yardımcısı mı ? seçeneğinin belirlendiği kısımdır.
- 25. Güvenlik kodu amir ve amir yardımcısı için çok gizli seçeneğidir.
- 26. Varolan amir ve amirlerin güncellenmesi için kullanılır.
- 27. Varolan amir ve amirlerin silinmesi için kullanılır.
- 28. Yapılan değişiklikleri mutlaka kaydetmeniz gerekir.

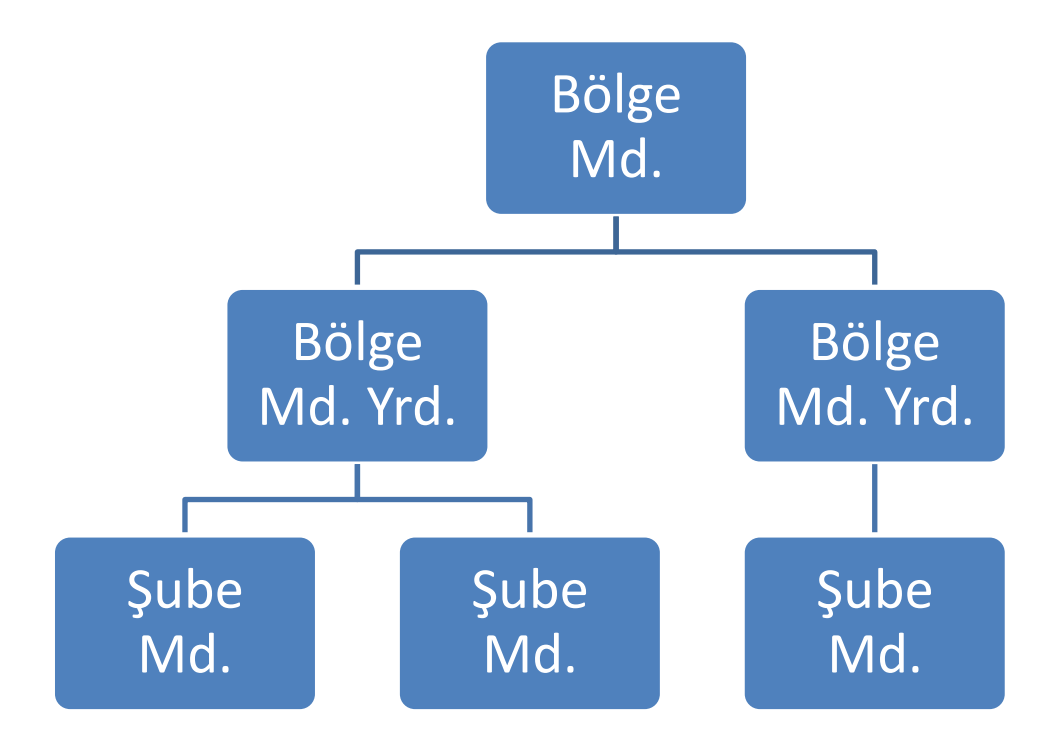

Yukarıdaki tablodaki gibi hiyerarşisi olan Bölge Müdürlükleri EBYS Şube müdürlüğüne başvuracaklardır.

#### • Kullanıcıların güncellenmesi ve eksik bilgilerin Doldurulması.

Göndermiş olduğunuz personel verileri veritabanına atılırken mükerrer kimlik numaraları ve mükerrer isimlerle karşılaşılmıştır. Bu nedenle bir personeli sorguladığınızda aynı isimde iki kayıt çıkabilir bunlar içinde dikkat etmeniz gereken, birinin kimlik nosu – 399 -987 gibi değerler, diğerinde ise personelin kimlik numarası yazmaktadır. Arama sonuçlarında karşılaştığınız bu türden sorgulamada, kimlik numarası – ile başlayan kullanıcıyı sistemden silmeniz, silemediğiniz kullanıcıları ise pasife çekmeniz gerekmektedir. Pasife çekilen kullanıcılar uygulamaya geçişte yeni veritabanına alınmayacaktır. Verdiğimiz personel excelinin; **"çalıştığı birimin idari birim kimlik kodu"** isimli sütunu, kimi personel için yedi rakam (idari birim kodları 8 rakamdır) olarak doldurulmuş, kimi personel için çalıştığı birimin üst birim kodu yazılmıştır. Yapılan eşleştirme sonucunda yaklaşık 340 personelin çalıştığı birimi eşleşmemiştir. Yapacağınız sorgulamaları enüst birimden yapmanız gerekmektedir. Sorgulama sonucunda çalıştığı birimi yanlış olan personellerin birimlerini değiştirmeniz gerekmektedir. Yeni veritabanına yaklaşık 17765 personel yüklenmiştir. Yapıtğınız sorgulamada listede çıkmayan personelleri yeniden oluşturup kaydetmeniz gerekir. Yeni personel oluşturunlarda EBYS yardım masasına başvurunuz.

| ianıcı Yönetimi                                                                                                    |                                                                                                    |                     |          |            |
|----------------------------------------------------------------------------------------------------|----------------------------------------------------------------------------------------------------|---------------------|----------|------------|
| Sorgulama ve Filtreleme                                                                                                    | Kullanıcı Güncelleme                                                                                                    |                     |          |            |
| Sorgiania ve rindeenne<br>im<br>PU VE KADASTRO GENEL MÜDÜRLÜĞÜ 1<br>rev TC Kimlik No Ad<br>yad Kullanıcı Adı Email Kullanıcı Türü<br>adıce Aktifer v Att Birn nier Dahil<br>adıce Aktifer v 6<br>anıcı Listesi<br>I → 10 → 10 → 7 8 9 | Tr Kimila kine   Sicil No *     2222225766610   II     Kullanici Adi *   Fath AYDOĞAN 14     faydogan 13   Fath AYDOĞAN 14     Kisa Ön Ek   Ön Ek     15   16     Ad *   İkinci Adi     Fath 17   18     Soyad *   Cinsiyet *     AYDOĞAH   19     Ernail *   İkinci Adi     Yayan 21   V     Ünvan *   Ç     ÇÖZÜMLEYİCİ (657/4B)   22     Kayıt Tarihi   15.11.2013     Sisteme Giriş Tipi *   Şıfre                                                                                  |                     |          |            |
|                                                                                                    | Görevli Olduğu Birimler   Id Id <td>10 💌<br/>İlişki Tipi</td> <td>Bağ Tipi</td> <td>AKTIFLER -</td> | 10 💌<br>İlişki Tipi | Bağ Tipi | AKTIFLER - |
|                                                                                                    | TAPU VE KADASTRO GENEL MÜDÜRLÜĞÜ                                                                                                    | Garey               | Derennel | 0 /        |
|                                                                                                    | [15.11.2013 - 15.11.2022]                                                                                                    | Gurev               | Personer | <u>~</u> Z |
|                                                                                                    | Bilei Tekesleijleri Deironi Beekretä                                                                                                    |                     |          |            |

- 1. Görevi olduğunuz birimi veya alt birimleri seçiniz.
- 2. Ara butornuna basarak kullanıcıları vlisteleyiniz.
- 3. Kullanıcı ad texboxundan sorgulamayabilirsiniz.
- 4. Soyad texboxundan sorgulama yapabilirsiniz.
- 5. Kullanıcı adından sorgulama yapabilirsiniz. 3-4-5 den ayapılan aramalarda tek sonuç listelenir.
- 6. Üst birimden yani başkanlık veya bölge seçtiğinizde alt birimler dahil seçeneğini işaretlerseniz alat şuabe ve müdürlükte çalışan kullanıclarıda listelemiş olursunuz.
- 7. Listelenen kullanıcının bilgilerini güncellemek için kullanılır.
- 8. Kullanıcıyı pasife çekmek için kullanılır. (Pasif kayıtların hiçbiri canlı uygulama sunucularına taşınmayacaktır.)
- 9. Kullanıcıyı silmek için kullanılır.
- **10**. 7. Adımdaki butona tıkladığınızda açılan bilgilerdir. Tüm kullanıcılar için doldurulmuştur. Sadece doğru olup olmadığını teyit etmeniz gerekmektedir. Kimlik no satırı
- 11. Mernis sisteminden sorgulama için kullanılır. (TKGM de henüz çalıştırılmadı)
- **12**. Kullanıcının sicil no alanıdır.
- Sisteme giriş yapacağı kullanıcı adıdır. Tk12345678 şe4klinde doldurulmalıdır. Ldap sistemindeki kayıt baz alınır.
- 14. Sisteme otorurum açtığınızda sağ üst köşede görünür ayrıca evrakın üzerindeki imza bölümünde de bu satırda yazan görünür. Ad İlk harf Büyük Soyad büyük doldurulur. (örn: Fatih AYDOĞAN)
- 15. Ünvanı olan kullanıclar içindir. Örnek: Dr. Av.
- 16. Unvan içindir. Örnek Doktor Avukat
- 17. Ad satırı İlk harf büyük yazılır.
- 18. İkinci ad satırıdır. İlk harf büyük yazılır.
- 19. Soyad tamamı büyük harfle yazılır.
- 20. Öncelik kurumsal e-postasıdır. Kurumsal e-postası bulunmayan kullanıcılar için diğer seçenekler kullanılabilir. Ancak canlı uygulamaya geçildiğinde imza,paraf gibi işlem için gelen evraklarınız olur ise buraya yazdığınız adreslere email gönderilecektir.
- 21. Kullanıcının ünvanıdır. (örnek: uzman,tk uzmanı,mühendis)
- 22. Mesleki ünvanıdır. (örnek: kadastro teknisyeni, bilgisayar işletmeni)
- 23. Sisteme e-imza ile giriş yapacaksa bu seçenek belirlenmeledir.
- 24. LDAP yani bilgisayarını açtığı kullanıcı adı ve şifre ile giriş yapanlar için bu seçenek seçilmelidir.
- 25. Kullanıcıya çalıştığı yeni bir birim eklemek için kullanılır.

### Birim EBYS Sorumlularının Yapması Gerekenler

#### mleri Teşkilat/Kişi Tanımları Klasör İşlemleri Kullanıcı İşlemleri Yönetim Sayfaları Kişisel İşlemlerim Raporlar Amir İşlemleri Ara . (Demo Sayfasi 028 Kullanıcı Yönetimi ULUMLETIUI (00//40 Sorgulama ve Filtreleme Kayıt Tarihi 15.11.2013 TAPU VE KADASTRO GENEL MŰDŰRLŰĞŰ X Sisteme Giris Tipi 🖌 E-İmza 🖌 LDAP TC Kimlik No Şifre Göre -Dış Kullanıc Ad Sovad Kullanici Ad faydogar Görevli Olduğu Birimler AKTIFLER X Em Kullanıcı Birim Atama 14 <4 **1** >> >1 **10** irim İlişki Tipi Birim Adı / Görev Bağ Tipi TAPU VE KADASTRO GENEL MÜDÜRLÜĞÜ Personel Görev \* Bilgi Teknolojileri Dairesi Başkanlığ Kull Bitiş Tarihi Görev Persone Başlangıç Ta 2 24/02/211 24/02/2014 Yazılım ve Ar-Ge Şube Müdürlüğü iivenlik Kodu ağ Tipi Görev Personel \$ T( Personel Cok Gizli 2 Elektronik Belge Yönetim Sistemi Şube Müdürlüğü Görev Personel 🖌 Kaydet 🔕 İptal 14 <4 **1** IN IN 10 4 adet kayıt bulunmuştur Rol Listesi ŧ 14 <4 **1** >> >1 **10** Durum Rol EBYS Enterprise

- 1. Kulanıcının çalıştığı birimi seçmek için kullanılır.
- Kullanıcının birimdeki görevidir ayrıca imzanın altında burada yazan görev ID çıkar. (örnk: TK uzmanı, Şb Md. Bölge müdürü bölge müdür yardımcısı)
- 3. Bağ tipi kullanıcı birimde kimdir ? personel amir amir yardımcısı vekaleten amir vakatelen amir yardımcısı. Burada dikkat edilmesi gerekn müdür yardımcılarıdır. Bölge müdür yardımcıları tapu müdür yardımcıları bu ekranda amir yardımcısı olarak tanımlanır.
- 4. En önemli kısımdır. Standar tkullanıcıların tamamı hizmete özel yetkisine sahiptir. Amir ve amir yardımcıları çok gizli yetkisine sahiptir. Birimde çalışan bir kullanıcının yetkisi hizmete özelden çok gizliye değişmesi durumu birim amirlerinin sorumluluğundadır. Birim amirinin kendi talebi birim sorumlusuna iletilmedikçe değiştirilemez.
- 5. Yapılan değişiklikleri kaydet.

2014

## Birim EBYS Sorumlularının Yapması Gerekenler

| i TeşkilatiKişi Tanımları Kilasör İşlemleri Kullanıcı İşlemleri Yönetim Sayfaları Ki | şiset İşlemlerim Raporlar Amir İşlemleri                                                           | Path AYDO<br>(Demo Sa | DĜAN<br>ajfasi) |  |  |  |  |  |
|--------------------------------------------------------------------------------------|----------------------------------------------------------------------------------------------------|-----------------------|-----------------|--|--|--|--|--|
| Kullanıcı Yönetimi                                                                   |                                                                                                    |                       |                 |  |  |  |  |  |
| ▼ Sorgulama ve Filtreleme                                                            |                                                                                                    |                       |                 |  |  |  |  |  |
| Birim                                                                                | 4 adet kayıt bulunmuştur                                                                           |                       |                 |  |  |  |  |  |
| TAPU VE KADASTRO GENEL MÜDÜRLÜĞÜ 🗙                                                   | Rol Listesi                                                                                        |                       | ŧ               |  |  |  |  |  |
| Görev TC Kimlik No                                                                   | 14 <4 1 b> bi 10 m                                                                                 |                       |                 |  |  |  |  |  |
|                                                                                      | Rol                                                                                                | Durum                 |                 |  |  |  |  |  |
| Ad Soyad Kullanici Adi                                                               | EBYS Enterprise<br>TAPU VE KADASTRO GENEL MÜDÜRLÜĞÜ<br>[04.02.2014 - 03.02.2014]                   | ୍ର<br>1               | x               |  |  |  |  |  |
| Email Yeni Rol İlişkilendirme                                                        | Standart       APU VE KADASTRO GENEL MÜDÜRLÜĞÜ       P4 02 2014 ]                                  | g                     | x               |  |  |  |  |  |
| Rol *                                                                                | Senel Evrakçı<br>Bingi Teknolojileri Dairesi Başkanlığı<br>12.02.2014 - – J                        | g                     | x               |  |  |  |  |  |
| Kullan                                                                               | Standart<br>Jilgi Teinolojileri Dairesi Baştanlığı<br>12.02.2014]                                  | g                     | x               |  |  |  |  |  |
| C TC Ki                                                                              | Standart<br>asılım ve Ar-Ge Şube Müdürlüğü<br>12.02.2014]                                          | g                     | ×               |  |  |  |  |  |
| 22222257666 Fath AYDOĞAN 🧐 🎽 🗱                                                       | Birm EBYS Sorumikus<br>Elektonik Belge Yänetim Sistemi Şube Müdürlüğü<br>(07.02.2014 - 06.02.2014) | g                     | ×               |  |  |  |  |  |
|                                                                                      | Slandart<br>Elektonik Belge Yönetim Sistemi Şube Müdürlüğü<br>107.02.2014]                         | g                     | x               |  |  |  |  |  |
|                                                                                      | EBYS Yardım Məsəsi<br>Eləktronik Belge Yonetim Sistemi Şube Müdürlüğü<br>107.02.2014]              | g                     | x               |  |  |  |  |  |
|                                                                                      | 14 <4 1 P> P1 10                                                                                   |                       |                 |  |  |  |  |  |
| 8 adet kayıt bulunmuştur                                                             |                                                                                                    |                       |                 |  |  |  |  |  |

- 1. Kullanıcıya ait varolan rolleri silmek için kullanılır.
- 2. Kullanıcya yeni rol eklenecek birimi seçmek için kullanılır.
- 3. Rol seçmek için kullanılır.
- 4. Değişikleri kaydet.

Bir kullanıcıya sadece standart kullanıcı rolü eklenir diğer tüm rollerin kullanıcıya tanımlanması birim amirinin sorumluluğundadır.

2014